## Automatic Filing: How do I record a copy of any guest email replies in my bookings?

1 The Automatic Filing feature allows you to save a copy of any emails you send to your guests from outside of SuperControl to their booking history in SuperControl. It keeps the email trail between you and the guest in one place.

| To enable this feature you first need to add any email address that is associated with your |
|---------------------------------------------------------------------------------------------|
| SuperControl account and from which you will contact the guest directly.                    |

Booking 346 - Deposit paid

to do this go to **Admin > General Details > scroll to the bottom of the page > Section** *Email addresses for automatic filing* box

Each email address should be saved on a separate line.

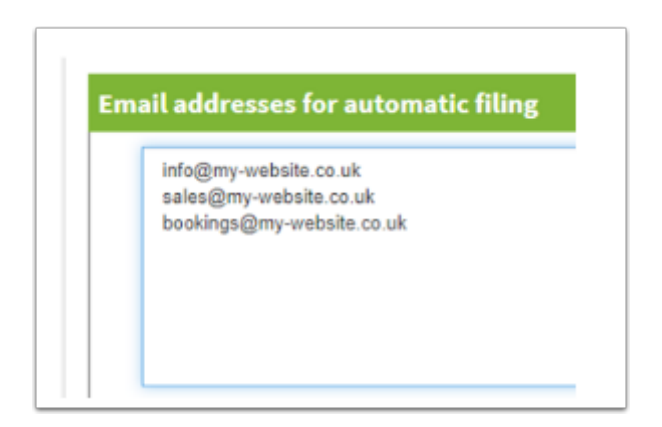

Email

You can use this function in two ways:

**1.** Directly from your own email account.

- go to your email account
- create a new email

◎ 02/12/2016 12:35:01

- enter the email address of the guest as the recipient

- enter [booking number]@scauto.co.uk in the first line of CC

For example, if I was emailing a guest and their booking number was 20, I would copy this to 20@scauto.co.uk

If you are copying other addresses in CC, ensure that @scauto.co.uk is added first.

Automatic email filing

| To:                                                                                                    | jones@btinternet.com                      |  |  |
|----------------------------------------------------------------------------------------------------|-------------------------------------------|--|--|
|                                                                                                    | Show address book >                       |  |  |
| CC:                                                                                                    | 20@scauto.co.uk                           |  |  |
|                                                                                                    | □ Copy this to pauline@supercontrol.co.uk |  |  |
| BCC:                                                                                                    |                                           |  |  |
| Subject:                                                                                                    | Balance reminder                          |  |  |
| HTML Text only                                                                                                    |                                           |  |  |
| Source                                                                                                    | • 📾 & 💖 - 🗶 🔓 📥 🔶 B I 🛛 S 🖾 🏛 🚍           |  |  |
| 1= •=<br>2= •=                                                                                                    | -∄ = = = = = = = = = = = = = = = = = = =  |  |  |
| supercontrol<br>Cottages                                                                                              |                                           |  |  |
| 25th April                                                                                                    | 2017                                      |  |  |
| Dear Mr J                                                                                                    | ones,                                     |  |  |
| We are looking forward to meeting you on the 28th October 2016 and write to confirm your balance of $\pounds1,200.01$ |                                           |  |  |
| Kind regards<br>pauline@supercontrol.co.uk                                                                            |                                           |  |  |

**2.** A quick way of sending an email to the guest is from within the guest's booking. Here you can click the email address link within the customer address field. This will automatically open your computer's default email account with the @scauto address prepopulated within the copy field.

| County / Region / State |                                                                             |
|-------------------------|-----------------------------------------------------------------------------|
| Post code               |                                                                             |
| COVID restrictions:     | England Scotland                                                            |
| Country                 | United Kingdom                                                              |
| Email address:          | Simon.J@nowhere.com                                                         |
|                         | You are allowed to send me emails<br>We would love to send you more informa |

The video below shows how to set up and use automatic email filing in a booking.